## How to Email other Club Members -

Go to "Our Club." Under that is a drop-down menu of "Send Email to Members."

You must be logged in to see this page.

| Home                          | Oui         | Our Club Competitions Judge Re                                                                                  |                    |            |    |  |  |  |
|-------------------------------|-------------|----------------------------------------------------------------------------------------------------|--------------------|------------|----|--|--|--|
|                               |             | FAQ                                                                                                    |                    |            |    |  |  |  |
| Welcon<br>We are<br>starting  |             | Calendar<br>When and Where We Meet<br>How to Join                                                               |                    |            |    |  |  |  |
| We are                        |             | How to Renew About Us                                                                                           |                    |            |    |  |  |  |
| compet<br>Other t<br>educati  |             | Galleries<br>Zoom Links<br>Membership List<br>Send Email to Members<br>Documents and Files<br>Discussion Forums |                    |            |    |  |  |  |
| our ima<br>field tri<br>Compe |             |                                                                                                    |                    |            |    |  |  |  |
| Holiday<br>to see v           |             |                                                                                                    |                    |            |    |  |  |  |
| We wel<br>joining             | come<br>us. | e all gue                                                                                                    | ests and look forw | vard to yo | JU |  |  |  |

Below is the page you will see.

The first step is to search for who you want to send the message to.

Ignore everything else for now, and click on "Select from Member List."

(Note that you will not see as many options as are listed here. This is what an administrator will see.)

### Send Email Message

X Cut

С Сору

🗂 Paste

Clipboard

В

\* \*

14px

U A V

v

Formatting

٥

.

I

4 7

🖶 Print

Actions

4 1

| Select Recipients Current list of specific recipients: (None) Select from Member List Also send to all people in any of these checked Groups Display the names of all group recipients, otherwise the                                                                                                    | <b>below.</b><br>names for large groups will c                                                                                                    | Messages are sent to recipients as blind copies, so email<br>addresses will not be visible and recipients cannot use<br>"Reply All".                            |
|----------------------------------------------------------------------------------------------------|----------------------------------------------------------------------------------------------------|----------------------------------------------------------------------------------------------------|
| <ul> <li>All Members</li> <li>Discussion Forum Moderators</li> <li>Download Manager</li> <li>Membership Managers</li> <li>Memtor Judge</li> <li>View PayPal</li> <li>Web Content Manager</li> <li>Note that users can set an option in their personal profile to</li> <li>Override Opt-out preferences set by any member if sen</li> </ul> | Competition Judges<br>Guests/Non-members<br>News and Events Manag<br>Website Administrators<br>o opt-out of messages to the<br>ding to the "All Members" or | Competition Managers<br>Management Committee<br>ers Treasurer<br>Guests and Members groups.<br>"Competing Members" groups. Use this option only when necessary. |
| Message Subject:                                                                                                    |                                                                                                    |                                                                                                    |
| Attachments:<br>You must select recipients before specifying any attacht<br>removed. Files uploads are started immediately after they<br>exceed 4MB. Your entire message cannot exceed 8MB.<br>Add File                                                                                                    | <b>ments or your attachments</b><br>are selected. Each attachment                                                                                           | vill be<br>cannot                                                                                                    |
| Message:<br>Hyperlink Help is available to assist you in adding links to web                                                                                                    | pages or documents.                                                                                                    |                                                                                                    |
| Home                                                                                                    |                                                                                                    |                                                                                                    |

Spell Checker

Insert Table

👫 Find And Replace 🔅 Unlink

😁 Link Manager 🕐 Help

Insert Image

Other

E E I I I 1.

클

Paragraph

E 8

The following screen comes up . This allows you to search for a member in 3 different ways. Choose only one -

- 1. Search for what their last name or first name starts with
- 2. Search by what letter their last name starts with
- 3. Find the page that lists their name

#### Send Email Message

| s<br>s<br>s | elect fi<br>Last Name st<br>elect fi<br>Email Addres<br>User Id                                                                                                    | arts with<br>arts with<br>tarts with<br>ss                                                                                                    | 5/19/2022             |
|-------------|----------------------------------------------------------------------------------------------------|----------------------------------------------------------------------------------------------------|-----------------------|
| in<br>ck    | Id Users     Select Users       Id Users     Select Users       Id Users | Sers Requesting Membership<br>entries starting with that letter.<br>$\underline{N} \bigcirc \underline{P} \bigcirc \underline{R} \\ \underline{S} \\ \underline{I} \\ \underline{V} \\ \underline{W} \\ \underline{X} \\ \underline{Y} \\ \underline{Z} \\ \underline{Z} \\ \underline$ | Show All Active Users |
|             | Last Name                                                                                                    | First Name                                                                                                    |                       |
|             | Alton                                                                                                    | Benjamin                                                                                                    |                       |
| )           | Bartell                                                                                                    | Greg                                                                                                    |                       |
| )           | Bibus                                                                                                    | David                                                                                                    |                       |
| )           | Birnbaum                                                                                                    | Bob                                                                                                    |                       |
| )           | Bishop                                                                                                    | Kim                                                                                                    |                       |
| )           | Brown                                                                                                    | Steve                                                                                                    |                       |
| j           | Burl                                                                                                    | Gavin                                                                                                    |                       |
| ן           | Cain                                                                                                    | Pamela                                                                                                    |                       |
| )           | Civic                                                                                                    | Diane                                                                                                    |                       |
| )           | Covey                                                                                                    | Peter                                                                                                    |                       |
| )           | Crook                                                                                                    | Larry                                                                                                    |                       |
| J           | Cunningham                                                                                                    | Rodney                                                                                                    |                       |
| )           | Davis                                                                                                    | Charles                                                                                                    |                       |
| )           | Dawson                                                                                                    | Davin                                                                                                    |                       |
| )           | Diggins                                                                                                    | Sheri                                                                                                    |                       |
| )           | Dodd                                                                                                    | Charles                                                                                                    |                       |
| )           | Dorsch                                                                                                    | Tom                                                                                                    |                       |
| j           | Dunbar                                                                                                    | Jerry                                                                                                    |                       |
| )           | Dyczewski                                                                                                    | Mara                                                                                                    |                       |
| 1           |                                                                                                    | de la companya de la companya de la companya de la companya de la companya de la companya de la companya de la                                                                                                    |                       |

1. Search by "Last Name starts with" or "First Name starts with."

<u>OR</u>

**2.** Search by what **letter** their last name starts with by clicking on the letter.

<u>OR</u>

**3.** Find the page that lists their name. In this example you can see that there are 4 pages of members. If a member's last name starts with "W" they will likely be on the last page.

This is the screen that comes up if you click on a letter. In this case, the letter searched was "D."

| Search Criteria for         Search for:       Las         ☑ Select from A         □ Select from C         □ Select Expired         Find Users         Click on a letter to         A B C D E F G H | t Users (Click here to show or hide options)<br>at Name starts with<br>Active Members<br>Guests/Non-Members<br>ad Memberships that expired on or after: 5/19/2022<br>Select Users Requesting Membership Show All Active Users<br>to select entries starting with that letter.<br>I J K L M N O P Q R S T U V W X Y Z #                                                                                                    |
|----------------------------------------------------------------------------------------------------|----------------------------------------------------------------------------------------------------|
| Search for: Las<br>Select from A<br>Select from C<br>Select Expired<br>Find Users<br>Click on a letter to<br>$A \ B \ C \ D \ E \ F \ G \ H$                                                       | St Name starts with         Active Members         Guests/Non-Members         ed Memberships that expired on or after: $5/19/2022$ Select Users Requesting Membership         to select entries starting with that letter. $1 \leq K \leq M \leq N < P < Q \leq R \leq T \leq U \leq W < X \leq T = M  $                                                                                                    |
| Select from A<br>Select from C<br>Select Expired<br>Find Users<br>Click on a letter t<br>$A B \subseteq D \equiv F \subseteq H$                                                                    | Active Members<br>Guests/Non-Members<br>ed Memberships that expired on or after: $5/19/2022$<br>Select Users Requesting Membership Show All Active Users<br>to select entries starting with that letter.<br>$1 \downarrow K \perp M N \bigcirc P \bigcirc R S T \sqcup V W X Y Z #$                                                                                                    |
| □ Select from C<br>□ Select Expired<br>Find Users<br>Click on a letter<br>A B C D E F G H                                                                                                    | Guests/Non-Members         ed Memberships that expired on or after:         Select Users Requesting Membership         to select entries starting with that letter. $I \ J \ K \ L \ M \ N \ O \ P \ Q \ R \ S \ T \ U \ V \ W \ X \ Y \ Z \ #$                                                                                                    |
| □ Select Expired<br>Find Users<br>Click on a letter<br>$A B \subseteq D \subseteq F \subseteq H$                                                                                                   | ed Memberships that expired on or after: $5/19/2022$ Select Users Requesting Membership       Show All Active Users         to select entries starting with that letter. $J \leq L \leq M \leq N \leq Q \leq S \leq U \leq W \leq X \leq Z \neq Q \leq S \leq U \leq W \leq X \leq Z \neq Q \leq S \leq U \leq W \leq X \leq Z \neq Q \leq S \leq U \leq W \leq X \leq Z \neq Q \leq X \leq Z \leq X \leq X \leq X \leq X \leq X \leq X \leq X \leq X$                                                                                                    |
| Find Users<br>Click on a letter<br>ABCDEFGH                                                                                                    | Select Users Requesting Membership       Show All Active Users         to select entries starting with that letter.       I         I       J       K       L       M       O       P       Q       R       S       I       V       W       X       Y       Z       Image: Comparison of the select entries of the select entries of the select entries entries |
| Click on a letter<br>$\underline{A} \underline{B} \underline{C} \underline{D} \underline{E} \underline{F} \underline{G} \underline{H}$                                                             | to select entries starting with that letter.<br>$I \underline{J} \underline{K} \underline{L} \underline{M} \underline{N} \bigcirc \underline{P} \bigcirc \underline{R} \underline{S} \underline{T} \underbrace{U} \underbrace{V} \underbrace{W} \\ X \underbrace{Y} Z \#$                                                                                                    |
|                                                                                                    |                                                                                                    |
| Last N                                                                                                    | Iame First Name                                                                                                    |
| Davis                                                                                                    | Charles                                                                                                    |
| Dawson                                                                                                    | Davin                                                                                                    |
| a check mark in Diggins Diggins                                                                                                    | Sheri                                                                                                    |
| member you want to Dodd                                                                                                    | Charles                                                                                                    |
| Dorsch                                                                                                    | Tom                                                                                                    |
| Dunbar                                                                                                    | Jerry                                                                                                    |
| Dyczewski                                                                                                    | Mara                                                                                                    |

Click on "Add Selected Names."

You are able to send messages to more than one member.

"Reply All" is turned off.

# Send Email Message

| Select Recipients                                                                                                    |                                                                                                    | Messages are sent                  |
|----------------------------------------------------------------------------------------------------|----------------------------------------------------------------------------------------------------|------------------------------------|
| Current list of specific recipients:<br>Sheri Diggins                                                                                                    | This step is done. See that one                                                                       | addresses will not<br>"Reply All". |
| Select from Member List                                                                                                    | recipient is listed.                                                                                  |                                    |
| Also send to all people in any of these check<br>Display the names of all group recipients, ot                                                             | <b>ed Groups below.</b><br>herwise the names for large groups will only sh                            | ow the group names.                |
| All Members     Competing                                                                                                    | J Members 🛛 Competition Judges                                                                        | Competition Managers               |
| Discussion Forum Moderators Download                                                                                                    | Manager 🛛 Guests/Non-members 🗌                                                                        | Management Committee               |
| Membership Managers     Mentor Jud                                                                                                    | dge 🛛 News and Events Managers 🗆                                                                      | Treasurer                          |
| View PayPal  Web Conte                                                                                                    | ent Managers 🗆 Website Administrators                                                                 |                                    |
| Note that users can set an option in their perso                                                                                                    | nal profile to opt-out of messages to the Guest                                                       | s and Members groups.              |
|                                                                                                    | mber if sending to the All Members of Com                                                             | being members groups, ose this     |
|                                                                                                    |                                                                                                    |                                    |
| Message Subject:                                                                                                    |                                                                                                    |                                    |
|                                                                                                    |                                                                                                    | vpe in your Message Subject        |
|                                                                                                    |                                                                                                    |                                    |
| Attachments:                                                                                                    |                                                                                                    |                                    |
| You must select recipients before specifying<br>removed. Files uploads are started immediately<br>exceed 4MB. Your entire message cannot excee<br>Add File | any attachments or your attachments will b<br>after they are selected. Each attachment cann<br>d 8MB. | e<br>ot                            |

#### Message:

Hyperlink Help is available to assist you in adding links to web pages or documents.

| Home       |              |          |      |        |    |    |   |     |       |      |     |                                         |
|------------|--------------|----------|------|--------|----|----|---|-----|-------|------|-----|-----------------------------------------|
| <b>*</b> * | <b>℅</b> Cut | в        | I    | Ū      | A  | •  | Ξ | Ξ   | M     | ₫    | ¶+  | 🍄 Spell Checker 🛛 🗢 Link Manager 🕐 Help |
| * *        | Сору         | <b>S</b> | •    |        | ٥  | •  | E | Ŧ   | 1     |      | N   | 👫 Find And Replace 🔅 Unlink             |
| 🖶 Print    | 🗂 Paste      | 14       | рх   | •      |    |    |   |     |       |      |     | Insert Table                            |
| Actions    | Clipboard    |          | Form | nattir | ng |    |   | Pa  | ragra | ph   |     | Other                                   |
|            |              | •        | L    |        | -  | γÞ |   | yUU |       | 1633 | age |                                         |
|            |              |          |      |        |    |    |   |     |       |      |     |                                         |

It is possible to add links to email messages by Clicking on "Link Manager." But it is not as easy or straightforward as the rest of the process.